# Ilo kasvaa liikkuen –nettialustan käyttöohje

Tämä käyttöohje on suunnattu ohjelman kuntatasoille toimijoille. (esim. kunnan hallinto)

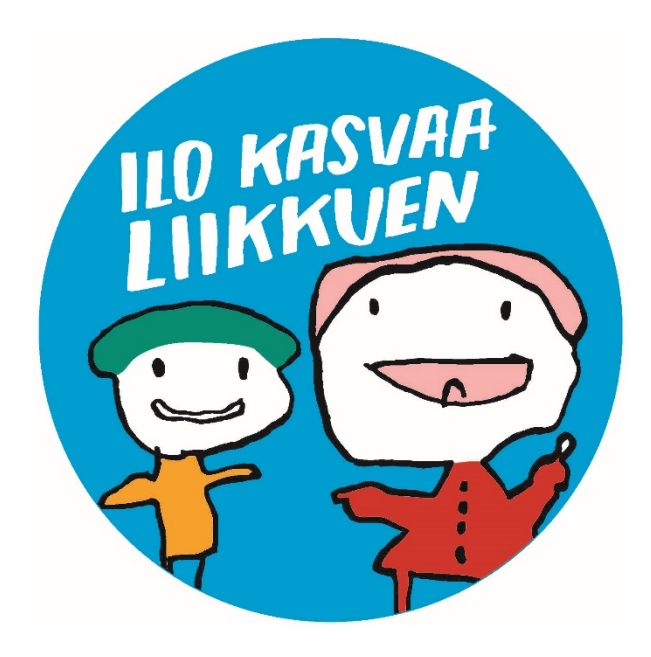

#### Sisäänkirjautuminen

- Kuntatasoisille toimijoille on toimitettu yhteiset kuntatason tunnukset ohjelman nettisivuille.
- Tunnukset ovat tarkoitettu ainoastaan kunnan omaan käyttöön (esim. hallinnon henkilöt).
- Kunnan päivähoitoyksilöille toimitetaan erikseen omat yksikkökohtaiset tunnukset, kun päivähoitoyksikkö on ilmoittautunut itse mukaan.

1. Kirjaudu sisään "Ilo kasvaa liikkuen –ohjelman" nettialustalle osoitteessa <u>https://www.olympiakomitea.fi/lasten-</u> <u>liike/varhaisvuosien-liikunta/ilo-kasvaa-liikkuen/tietoa-ilo-kasvaa-</u> <u>liikkuen-ohjelmasta/</u>

(tai suora linkki https://extranet.sport.fi/category/ikl)

2. Sisäänkirjautumisen yhteydessä kysytään käyttäjätunnusta ja salasanaa.

Mikäli tunnukset ovat hukassa, voit tiedustella niitä ohjelman ylläpitäjiltä.

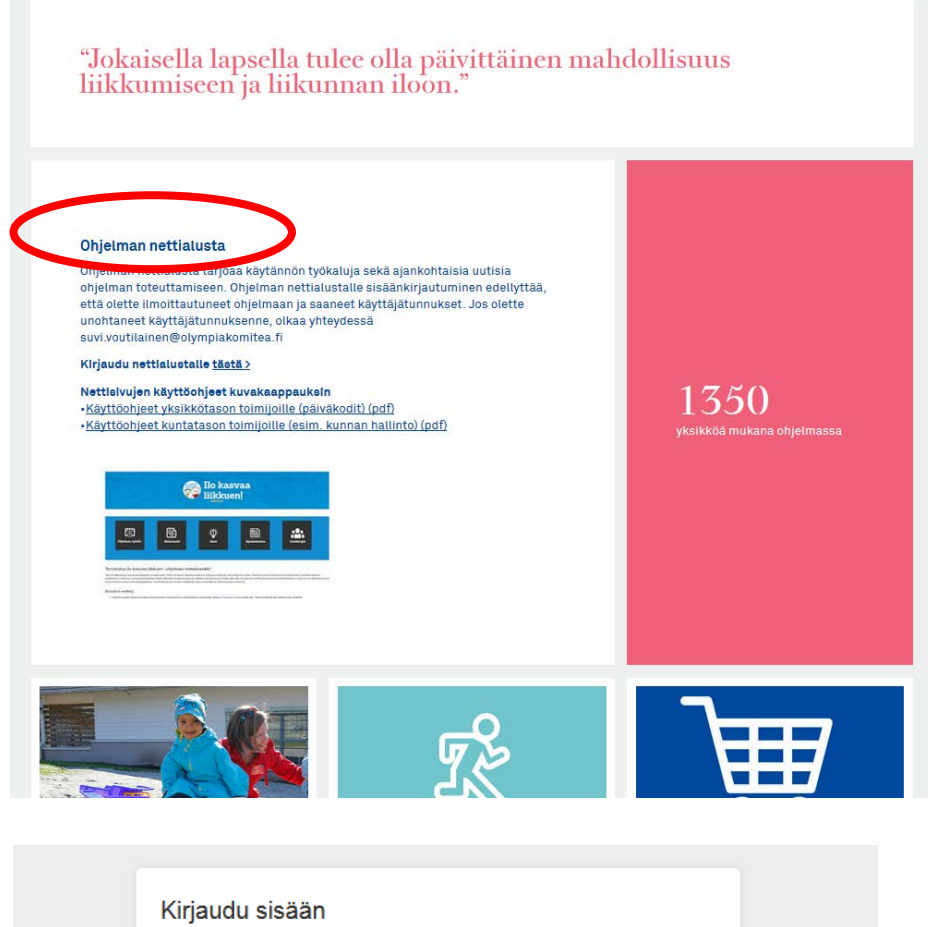

| Kirjaudu sisään        |                     |                   |    |  |
|------------------------|---------------------|-------------------|----|--|
| <u>K</u> äyttäjätunnus |                     |                   |    |  |
| Jalasalla              | Muista kirjautumise | ni tällä koneella |    |  |
|                        | Kirjaudu sisään     | Unohdin salasana  | ni |  |

## **Ohjelman etusivu**

Sisäänkirjautumisen jälkeen avautuu näkymä ohjelman etusivulle, josta pääset sivuston eri toimintoihin. Etusivulla on myös tarkempi kuvaus ohjelmasta, johon kannattaa tutustua.

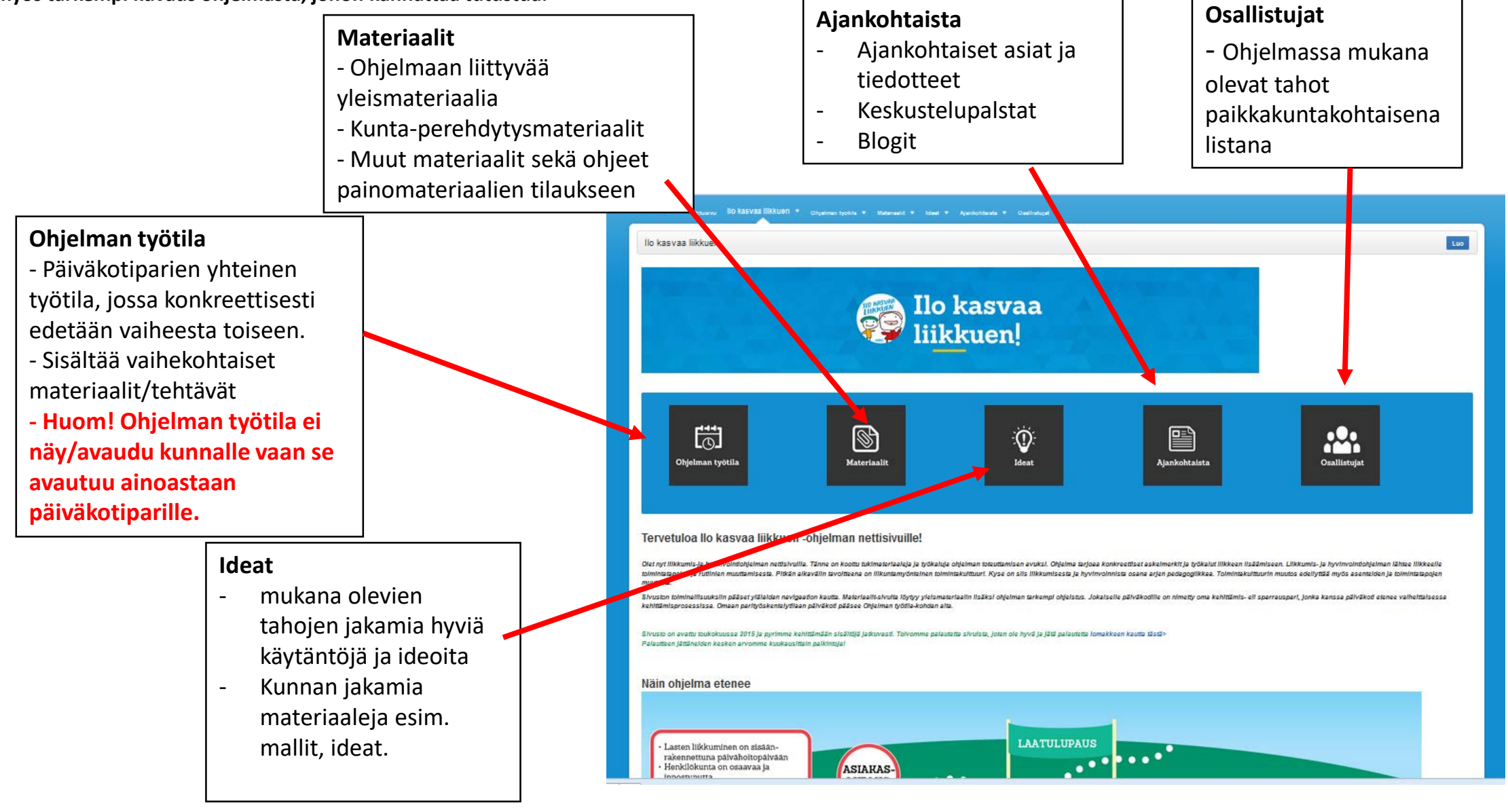

### Toimintatapa -ohjeita

 Kunnan rooli: Kunnastanne jokaisen yksikön tulee erikseen ilmoittautua mukaan ohjelmaan. Kannustakaa jokaista kuntanne yksikköä ilmoittautumaan ohjelmaan ilmoittautumislomakkeen kautta osoitteessa:

http://www.sport.fi/varhaiskasvatus/liikkumis-ja-hyvinvointiohjelmailo-kasvaa-liikkuen/ilmoittaudu-ohjelmaan

- Kun päivähoitoyksikkö on ilmoittautunut mukaan, toimitetaan yksikölle omat käyttäjätunnukset, joilla yksikkö pääsee Ilo kasvaa liikkuen ohjelman nettisivuille ja omaan työtilaansa.
- Huom! Perhepäivähoitajien tulee ilmoittautua tiimeittäin. Yksittäisen perhepäivähoitajan ilmoittautuminen ohjelmaan ei ole mahdollista.

## Materiaalit-sivu

Kuntatoimijoille tarkoitetut materiaalit löytyvät Materiaalitsivulta linkkien kautta.

Materiaaleina mm:

- Kuntatyökirja
- Ohjelmasuunnittelun runko
- Ohjelman yleisesittely kalvot
- Perehdytysmateriaalit

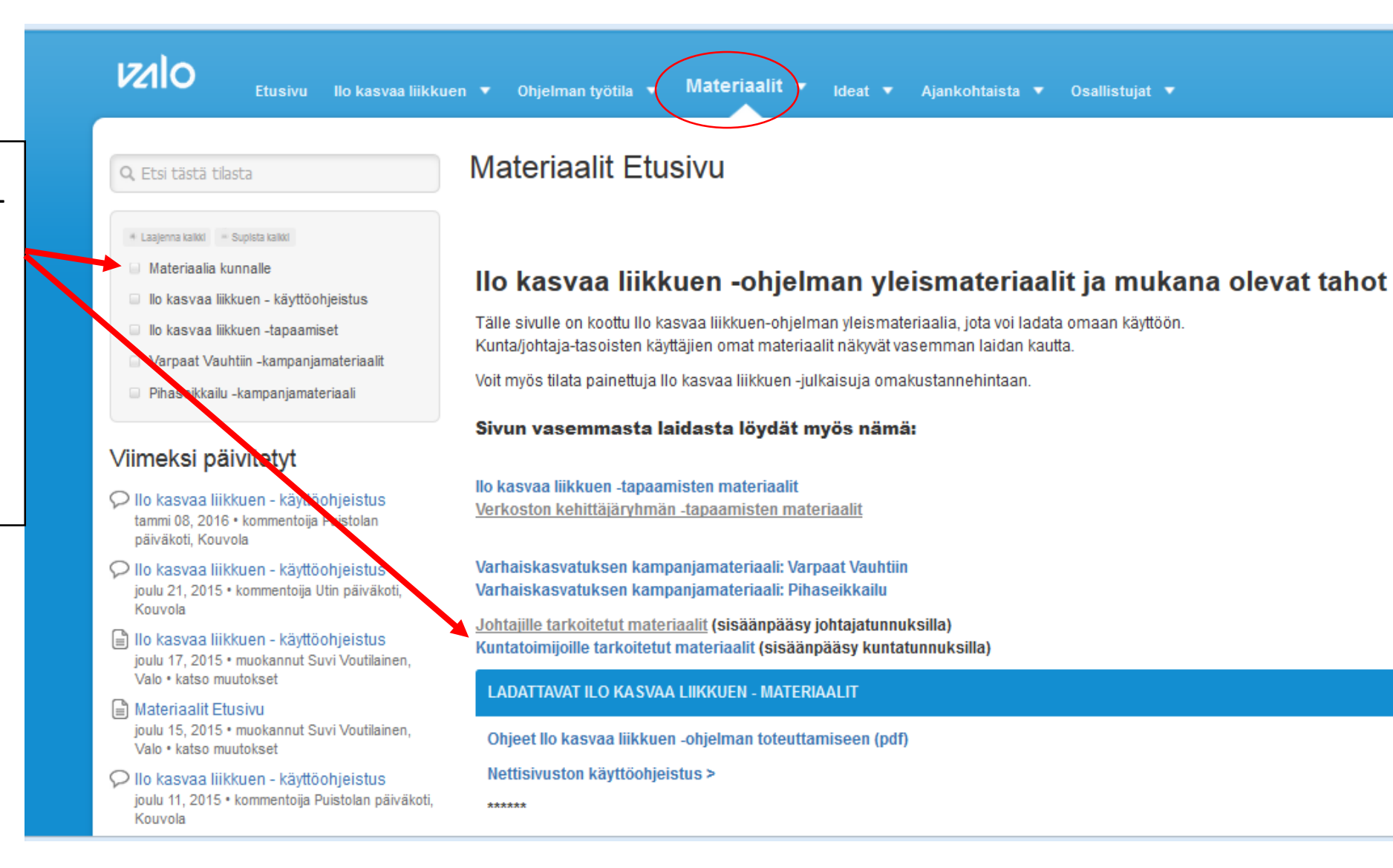

### Ilo kasvaa liikkuen – ohjelman osallistujat

- Ohjelman osallistujien tiedot löytyvät Osallistujat-sivulta. Klikkaa paikkakunnan nimeä jolloin lista mukana olevista päivähoitoyksiköistä avautuu. Lista osallistujista päivitetään manuaalisesti parin viikon viiveellä.

|                                                                                                    | isvaa ilikkuen ▼ Ohjeiman työtila ▼ Materiaalit ▼                                                                                                    | Ideat - Ajankohtaista - Osallistujat -                                                                                                    |                                                                                                    |                                                                                                    |                                                                                                    |
|----------------------------------------------------------------------------------------------------|----------------------------------------------------------------------------------------------------|----------------------------------------------------------------------------------------------------|----------------------------------------------------------------------------------------------------|----------------------------------------------------------------------------------------------------|----------------------------------------------------------------------------------------------------|
| Osallistujat Etusiv<br>Tähän on listattu kaikki Ilo kasva<br>Klikkaa paikkakunnan nimeä n                                                                                                    | /U<br>Ia liikkuen-ohjelmassa mukana olevat tahot paikkakunn<br>Iähdäksesi mukana olevat tahot. Huom! Kaupunkili.                                                                                                    | ittain.<br>staa päivitetään manuaalisesti. Jos havaitset, että oma paikl                                                                                                    | kakunta/päiväkodin nimi puuttuu ilmoita a                                                                                                    | asiasta suvi.voutilainen@valo                                                                                                    | ſī                                                                                                    |
| Asikkala<br>Espoo<br>Eurajoki<br>Forssa<br>Hattula<br>Hamina<br>Hausjärvi<br>Hirvensalmi<br>Hollola<br>Helsinki<br>Hyvinkää<br>Hämeenkoski<br>Hämeenkoski<br>Hämeenlinna<br>Iisalmi<br>Ilmajoki<br>Imatra<br>Janakkala<br>Joensuu | Joroinen<br>Joutsa<br>Jyväskylä<br>Järvenpää<br>Kaarina<br>Kajaani<br>Kalajoki<br>Kangasala<br>Kempele<br>Kerava<br>Kinnula<br>Kirkkonummi<br>Kokkola<br>Kolari<br>Konnevesi<br>Kotka<br>Kouvola<br>Kuopio<br>Lahti<br>Lapinlahti | Lappeenranta<br>Laukaa<br>Lempäälä<br>Lieto<br>Lohja<br>Loimaa<br>Loppi<br>Luumäki<br>Mikkeli<br>Muonio<br>Mäntsälä<br>Mäntyharju<br>Nokia<br>Naantali<br>Nummela<br>Nurmijärvi<br>Oulu<br>Oulunsalo<br>Orimattila<br>Oripää | Orivesi<br>Paimio<br>Pello<br>Pinsiö<br>Pori<br>Pornainen<br>Porvoo<br>Pyhtää<br>Rauma<br>Rovaniemi<br>Ruokolahti<br>Rusko<br>Saarijärvi<br>Salo<br>Savitaipale<br>Seinäjoki<br>Siikajoki | Sillinji<br>Sodan<br>Somer<br>Suone<br>Tamme<br>Tampe<br>Turku<br>Uusika<br>Vaajak<br>Vaajak<br>Vaajak<br>Vaajak<br>Vaasa<br>Varkau<br>Varkau<br>Vantaa<br>Varkau<br>Vantaa<br>Varkau<br>Vaasa<br>Varkau<br>Vaasa<br>Varkau<br>Vaasa<br>Varkau<br>Vaasa<br>Varkau<br>Vaasa<br>Varkau<br>Vaasa<br>Vaasa<br>Varkau<br>Vaasa<br>Varkau<br>Vaasa<br>Varkau<br>Vaasa<br>Varkau<br>Vaasa<br>Varkau<br>Vaasa<br>Varkau<br>Vaasa<br>Varkau<br>Vaasa<br>Varkau<br>Vaasa<br>Varkau<br>Vaasa<br>Varkau<br>Vaasa<br>Varkau<br>Vaasa<br>Vaasa<br>Varkau<br>Vaasa<br>Varkau<br>Vaasa<br>Vaasa<br>Varkau<br>Vaasa<br>Vaasa<br>Vaasa<br>Vaasa<br>Vaasa<br>Vaasa<br>Varkau<br>Vaasa<br>Vaasa<br>Va<br>Vaas<br>Vaasa<br>Vaasa<br>Vaa<br>Va | irvi<br>kylä<br>o<br>njoki<br>da<br>re<br>a<br>supunki<br>oski<br>IS<br>Helsinki<br>Sivu 1 / 5. Naytetaan 47 hakutulosta (0.022 sekuntia)<br>i ry Menpirto, Helsinki<br>i oh Axel, Helsinki<br>i Pi Katska-Vankkun, Helsinki<br>i Pi Katska-Vankkun, Helsinki |
|                                                                                                    |                                                                                                    | Paikkakuntaa klikattaes<br>yksikkökohtainen lista<br>Yksikön nimeä klikkaan                                                                                                    | ssa<br>avautuu näkyville.<br>nalla löydät tiedon                                                                                                    | VIIHEKSI HUOKATTU<br>Mikā pāivāys tahansa<br>Tanājan<br>Viime vikolla<br>Viime kuussa<br>Viime vuonna                                                                                                    | <ul> <li>ry nasystylue, RESHINI</li> <li>Pavakoti Pakila, Helsinki</li> <li>Pk Merrasti/ Merrasti-Sima, Helsinki</li> <li>Leikkipuisto Mustapuro, Helsinki</li> <li>Pavakoti Vihtori, Helsinki</li> </ul>                                                     |

yhteyshenkilön sähköpostiosoitteesta.

Pv Melissa-Toivo, Helsink

päiväkoti Kaisla, Helsink

TYYPPI

Kaikki sisalto

#### Ajankohtaiset asiat, Keskustelut ja Blogit

**Ajankohtaiset asiat** ovat luettavissa *sivun vasemman laidan tai sivun keskiosan* kautta.

Keskustelutilaan pääset klikkaamalla kohtaa yleinen keskustelu. Myös yksiköiden johtajille on tarjolla oma keskustelutila, joka näkyy ainoastaan johtajakäyttäjätunnuksilla.

**Blogeihin** pääset tutustumaan klikkaamalla kohtaa blogit.

| Ajankohtaista                                                                                                    |                                                                                                    |                                                                                                    |                                                                       |
|----------------------------------------------------------------------------------------------------|----------------------------------------------------------------------------------------------------|----------------------------------------------------------------------------------------------------|-----------------------------------------------------------------------|
| Q Etsi tästä tilasta                                                                                                    | Ajankohtaista Etusivu                                                                                                    |                                                                                                    |                                                                       |
| + Laajenna kaikki - Supista kaikki                                                                                                    | Ajankohtaista- sivustolta löytyvät llo                                                                                                    | o kasvaa liikkuen -ohjelman ajankohtaiset tiedotteet, keskustelutil                                                                                                    | at sekä bl                                                            |
| <ul> <li>Ajankohtaista Etusivu</li> <li>10.11.2016 / Marraskuun Tsemppiviesti</li> <li>20.10.2016 / Infoviesti kuntatasoisille toimijoille: kehittämisavustust</li> <li>19.10.2016 / extrainfoviesti: Näin etenet ohjelmassa</li> <li>13.10.2016 / Lokakuun Tsemppiviesti</li> <li>15.9.2016 / Syyskuun Tsemppiviesti</li> <li>16.8.2016 / KUTSU: Työseminaari 1.9, Helsinki</li> <li>4.8.2016 / Elokuun Tsemppiviesti</li> <li>10.6.2016 / Kesäkuun Tsemppiviesti</li> <li>23.5.2016 / Hae Vuoden 2016 Ilo kasvaa liikkuen-yksikön tunnustusta</li> <li>13.5.2016 / Joukokuun Tsemppiviesti</li> <li>3.5.2016 / Joukokuun Tsemppiviesti</li> </ul> | <ul> <li>Ajankohtaiset asiat ovat luettavissa sivun vasemm<br/>päiväkotien yhteyshenkilöille, johtajille sekä kun<br/>yhteys suvi.voutilainen@valo.fi</li> <li>Blogikirjoituksia pääsee lukemaan, kommentoim<br/>kirjoittamiseen.</li> <li>Yleisessä keskustelutilassa kaikilla ohjelmaan kin<br/>asioista. Johtajien keskustelutilaan on pääsy aine</li> <li>Liity myös llo kasvaa liikkuen Facebook-</li> </ul>                                                                                                    | Iman laidan/keskiosan kautta. Tänne päivittyvät myös mm. kuukausittaiset Tsemppiviestit, jotka läi<br>ntatoimijoille. Mikäli Tsemppiviestit ja muut tiedotteet eivät tule suoraan sähköpostiisi ja haluat lii<br>naan ja tykkäämään klikkaamalla "Blogit"-tilaa. Voitte myös omasta päivähoitoyksiköstänne osall<br>irjautuneilla on mahdollisuus keskustella Ilo kasvaa liikkuen ohjelmaan tai lasten liikkumiseen ja<br>noastaan johtajille luotujen käyttäjätunnusten kautta. | hetetään sähk<br>ttyä postituslis<br>istua blogien<br>hyvinvointiin l |
| <ul> <li>14.4.2016 / Ilo kasvaa liikkuen - Huhtikuun tsemppiviesti</li> <li>2.2016 / Liity mukaan Facebook-ryhmään!</li> </ul>                                                                                                    | Tilat                                                                                                    | Ajankohtaiset uutiset ja infot                                                                                                    |                                                                       |
| <ul> <li>3.3.2016 / Ilo Kasva- Wkuen - Maaliskuun tsemppiviesti</li> <li>16.2.2016 / Ilo kasvaa liikkuen ohjenme tröseminaari 17.3 Ilmoitta</li> </ul>                                                                                                    | Co tilat                                                                                                    | <ul> <li>10.11.2016 / Marraskuun Tsemppiviesti</li> <li>20.10.2016 / Infoviesti kuntatasoisille toimijoille: kehittämis</li> </ul>                                                                                                    | avustusten haku                                                       |
| 16.2.2016 / Ohjelman esittelydioja päivitetty                                                                                                    | 🚭 Ajankohtaista                                                                                                    | 19.10.2016 / extrainfoviesti: Nain etenet ohjelmassa     12.10.2016 / Lokakuun Toompriniseti                                                                                                    |                                                                       |
| <ul> <li>4.2.2016 / KUTSU: IIo kasvaa liikkuen ohjelman työseminaari 17.3.2</li> <li>4.2.2016 / IIo kasvaa liikkuen, Halmikuun 2016 Taampoiriaati</li> </ul>                                                                                                    | 💙 👩 Yleinen keskustelutila                                                                                                    | <ul> <li>15.9.2016 / Syyskuun Tsemppivesti</li> </ul>                                                                                                    |                                                                       |
| <ul> <li>4.2.2010 / ilo kasvaa liikkuten - Heimikuun 2010 isemppivesti</li> <li>27.1.2016 / Lastan liikuttajat laivaseminaari 2016 - ilmoittaudu muk</li> </ul>                                                                                                    | Solution State State Sta | 16.8.2016 / KUTSU: Työseminaari 1.9, Helsinki     4.8.2016 / Elekuun Teopopriniseti                                                                                                    |                                                                       |
| <ul> <li>14.1.2016 / Ilo kasvaa liikkuen-Tammikuus 2000 semppiviesti</li> <li>17.12.2015 / Loo goulua ja ensi vuoden ajankohtaisia asioita kale,</li> <li>1.12.2015 I lio kasvaa liikkuen - joulukuun tsemppiviesti</li> </ul>                                                                                                    | Blogit avainsanoittain                                                                                                    | <ul> <li>10.6.2016 / Kesäkuun Tsemppivesti</li> <li>23.5.2016 / Hae Vuoden 2016 llo kasvaa liikkuen- yksikön t</li> <li>13.5.2016 / Toukokuun Tsemppivesti</li> <li>3.5.2016 / Vaikuta kommentoimalla: Varhaisvuosien fyysise</li> <li>luonnos kommentoitavana Otakantaa fi-palvelussa</li> <li>14.4.2016 / Ilo kasvaa liikkuen - Huhtikuun tsemppivesti</li> <li>18.3.2016 / Liity mukaan Facebook-ryhmäänt</li> <li>23.2016 / Liity mukaan Facebook-ryhmäänt</li> </ul>        | tunnustusta<br>an aktiivisuuden                                       |

### Ideoiden ja mallien jakaminen

Ideat- sivulle on koottu Ilo kasvaa liikkuen ohjelmassa kerättyjä hyviä käytäntöjä, ideoita ja malleja. Näitä ideoita on lupa muokata ja parastaa omaan käyttöön ja hyödyntää niitä oman työn kehittämisessä.

Kaikilla ohjelmassa mukana olevilla tahoilla on mahdollisuus osallistua "ideapankin" kokoamiseen. Ideoita voi ilmoittaa suoraan Ideatsivun "Jaa idea/käytäntö"painikkeen kautta. Sama painike löytyy myös päivähoitoyksikön ohjelman työtilasta, josta ideoita voi myös yhtälailla lähettää.

Huom! Myös kunnat voivat tuoda tänne omia materiaalejaan.

#### Ideat Etusivu

Materiaalit 🔻

#### llo kasvaa liikkuen -ohjelmassa kerättyjä hyviä käytäntöjä ja ideoita

Ajankohtaista 🔻

 Ohjelman edetessä, kerätyistä ideoista ja hyvistä käytännöistä kootaan tälle sivulle ideapankkia. Myös Sinulla on mahdollisuus osallistua tämän sivun koostamiseen, jakamalla hyvän ideasi muiden hyödynnettäväksi ja parastettavaksi.

Osallistujat 🔻

- Idean voi julkaista viereisen jaa idea/käytäntö -painikkeen kautta.
- Näitä ideoita on lupa muokata ja parastaa omaan käyttöön ja hyödyntää niitä oman työn kehittämiseen. Jokaista ideaa on myös mahdollista käydä kommentoimassa tai "tykkäämässä".

#### IDEOITA VARHAISKASVATTAJAN TYÖKIRJASTA

Ideat 🔻

Materiaalilähteenä hyvät käytännöt Varhaiskasvattajan työkirjasta. Lapsen haastattelu (1.2) Aikuisten pihasäännöt (2.1) Haluan liikkua, en olla paikallaan (3.1) Liikuntatuokion suunnittelu (4.4)

Lapsen näkökulma varhaiskasvatukseen (5.1)

#### LÄHETETYT IDEAT JA HYVÄT KÄYTÄNTEET

- \* IDEOITA JA MATERIAALEJA KUNNISTA
- Geo-kätköily
- Heijastin suunnistus
- Ideoita varhaiskasvattajan työkirjasta
- Innosta vanhempia liikkumaan lasten kanssa
- Kiertävä liikuntalaatikko
- Koulun is näiväkodin vhtaietvötä myös iltanäivisin

Ideoita tullaan keräämään yksiköiltä erityisesti vaiheessa 2. Toimintatavat. Tarkoituksena on että ideapankki kehittyy koko ajan, ohjelman etenemisen sekä osallistuvien yksiköiden kehittämistyön seurauksena.

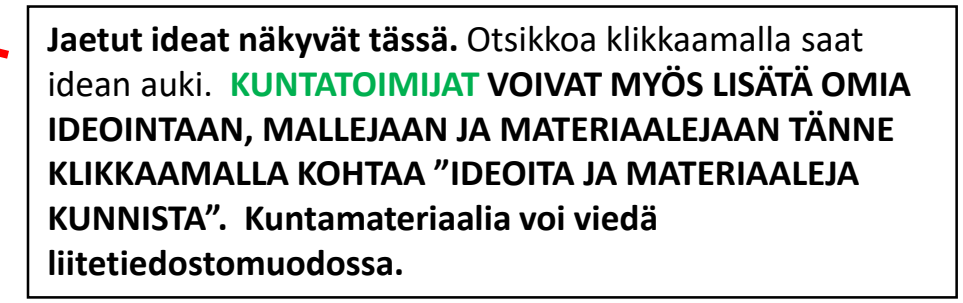

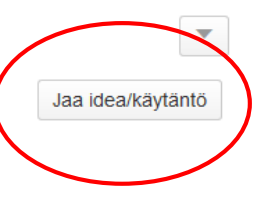

### Lisäohjeita ja yhteystiedot

 Sivusto on osa extranet.sport.fi-sivustoa ja teknisenä käyttöalustana on Atlassian Confluence, joka tarjoaa useita lisäominaisuuksia nettialustan käyttöön. Lisäohjeita harjaantuneempaan käyttöön (esim. pikanäppäimet, kuinka päivität profiilia: vaihdat profiilikuvan, salasanan jne) löytyy tästä> (Materiaalit sivu > nettisivujen ohjeet)

### • Yhteyshenkilöt

Käytännön kysymykset, tekniset asiat, yhteyshenkilömuutokset:

Suvi Voutilainen Koordinaattori, suvi.voutilainen@olympiakomitea.fi

Sisältöasiat:

Nina Korhonen Asiantuntija, varhaiskasvatuksen liikunnallistaminen, nina.korhonen@olympiakomitea.fi